## Directions for Logging into Seesaw Using Clever

| Directions                                                                                         | Screenshot                                                                                                    | Hints                                                                                                    |
|----------------------------------------------------------------------------------------------------|----------------------------------------------------------------------------------------------------|----------------------------------------------------------------------------------------------------|
| Type cbsd.org in the<br>web address bar.                                                           | $\leftarrow \rightarrow$ C $\triangle$ $\triangleq$ cbsd.org/365                                                    | This will work in any<br>internet browser.                                                                                                |
|                                                                                                    |                                                                                                    | beginning of this address.                                                                                                    |
| Click on the Office<br>365 Sign-in box.                                                            | G Office 365<br>Sign in to Office 365<br>with your CBSD email<br>address and password<br>Sign-in ◆                  |                                                                                                    |
| Enter your student EMAIL address:                                                                  | - Microsoft<br>Sign in                                                                                              | Student Email Example:                                                                                                    |
| User ID +<br><mark>@student.cbsd.org</mark><br>Press NEXT                                          | Email, phone, or Skype Can't access your account? Sign-in options Back Next                                         | Doe.J123@student.cbsd.org                                                                                                    |
| Enter your student<br>password                                                                     | Sign in with your organizations account<br>larger MM56@Husdent.clos.org                                             | You may be asked if you would<br>like to stay signed in. That is a<br>personal choice you can make.<br>Either option will take you to the |
| Press <u>SIGN IN</u>                                                                               | Ege m                                                                                                    | next screen.                                                                                                    |
| Good afternoon<br>Start new Outlook OneDrive Word Excel<br>Sway Forms Clever Id Your Frie All apps | Instal Office  T                                                                                                    | o see more<br>ipps, click<br>n <mark>All apps.</mark>                                                                                     |
| 1. Select Clever                                                                                   | 2. Select Log In Active Directory                                                                                   | 3. Scroll down to<br>Seesaw                                                                                                    |
| Clever                                                                                             | Central Bucks School District Not your district?  Log in with Active Directory Having trouble? Get help logging in! | Curriculum Resources (District)                                                                                                    |
|                                                                                                    |                                                                                                    |                                                                                                    |

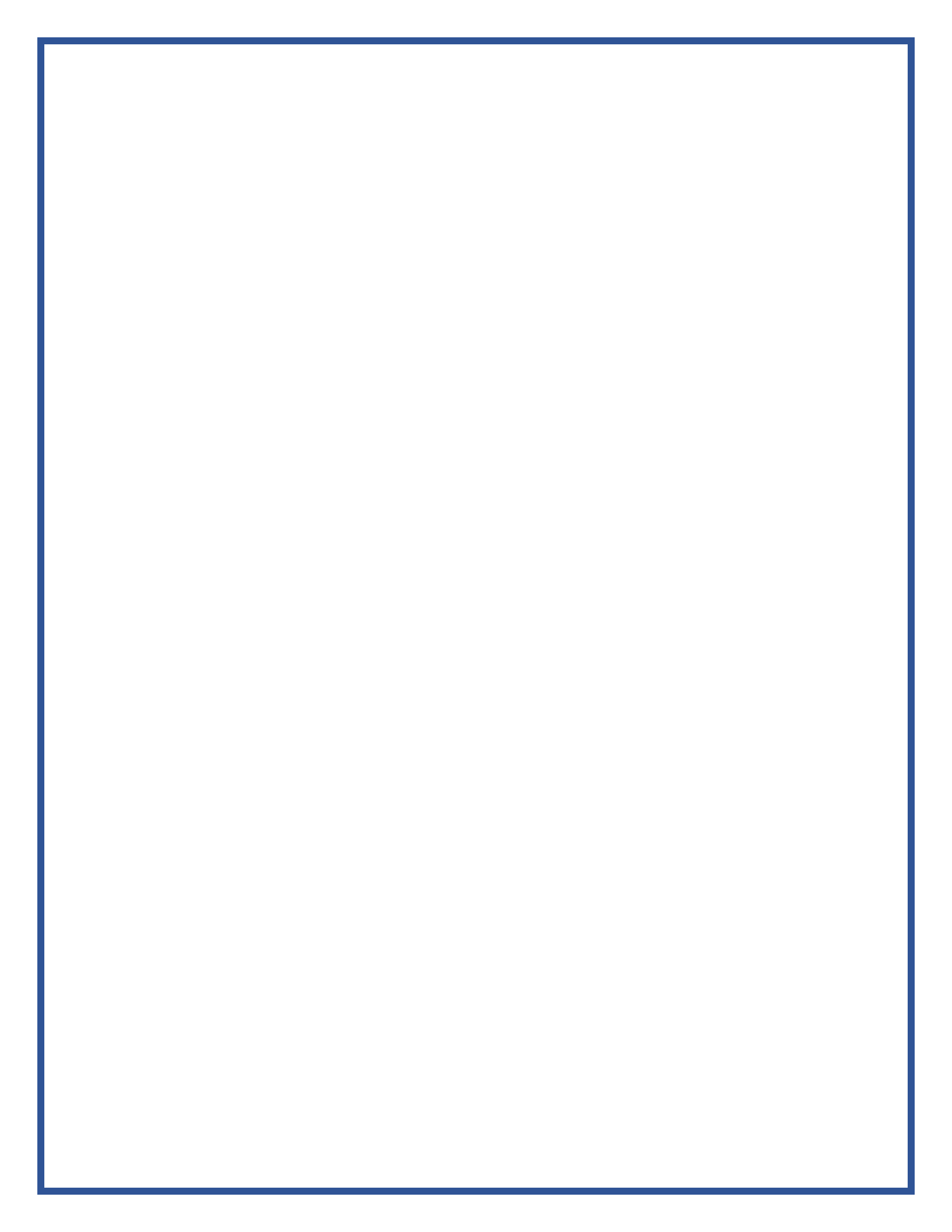